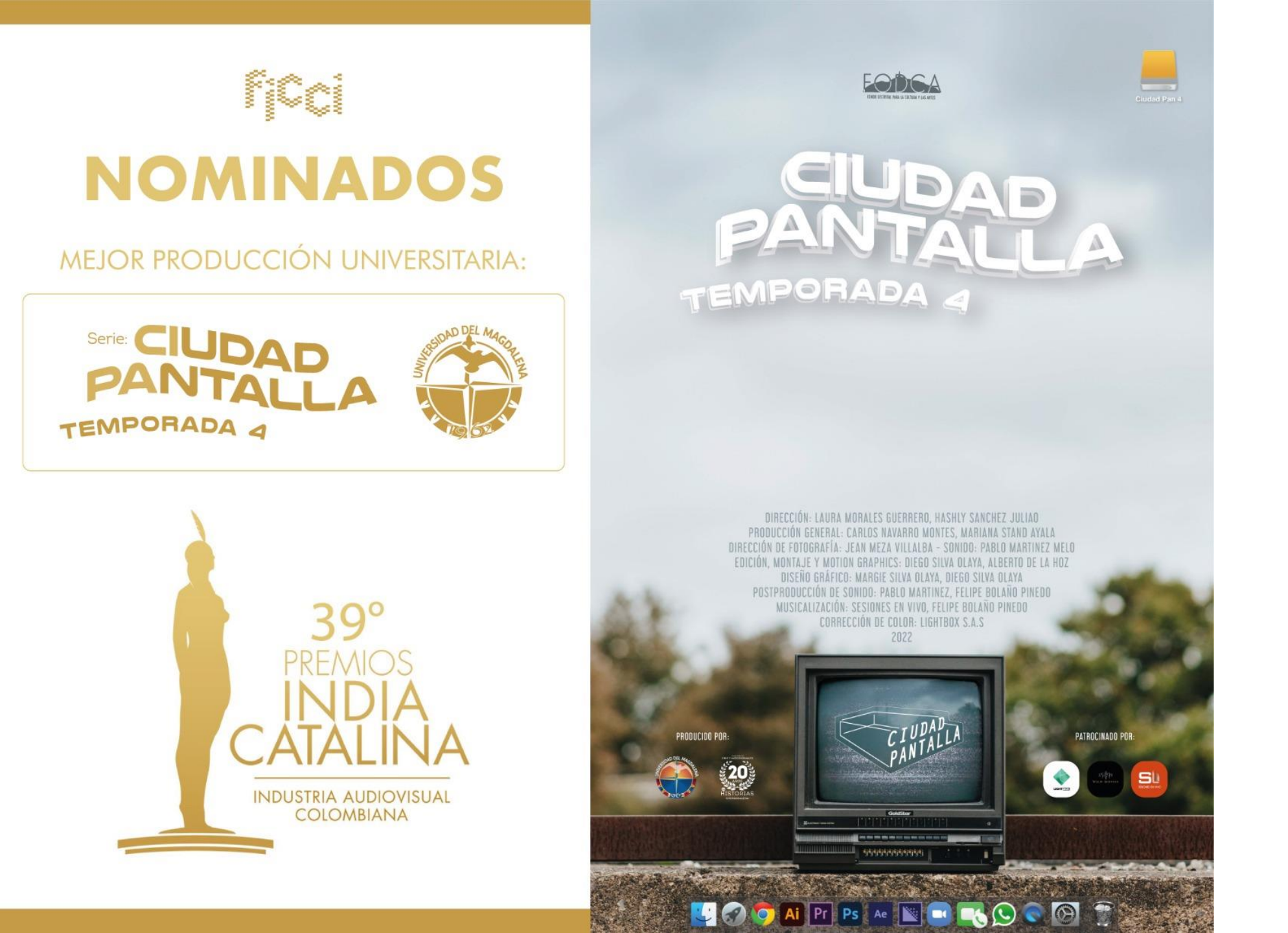

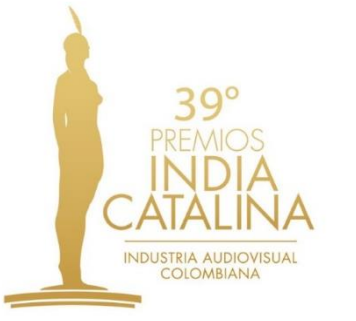

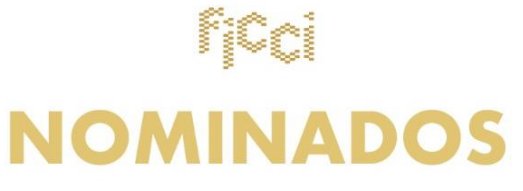

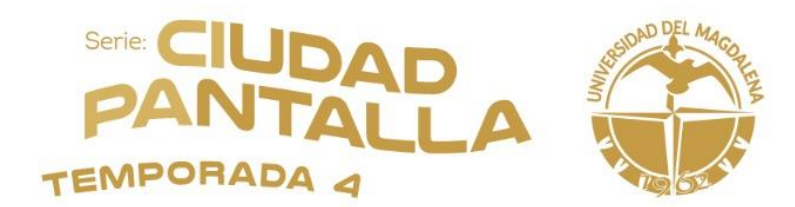

Ingresa a la pagina

# https://www.premiosindiacatalina.com/

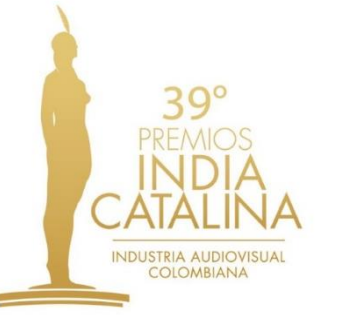

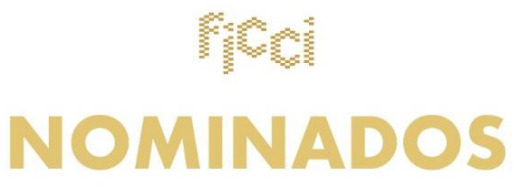

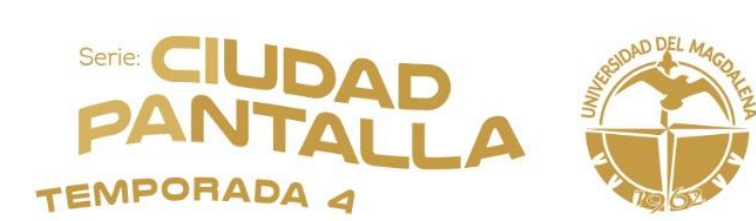

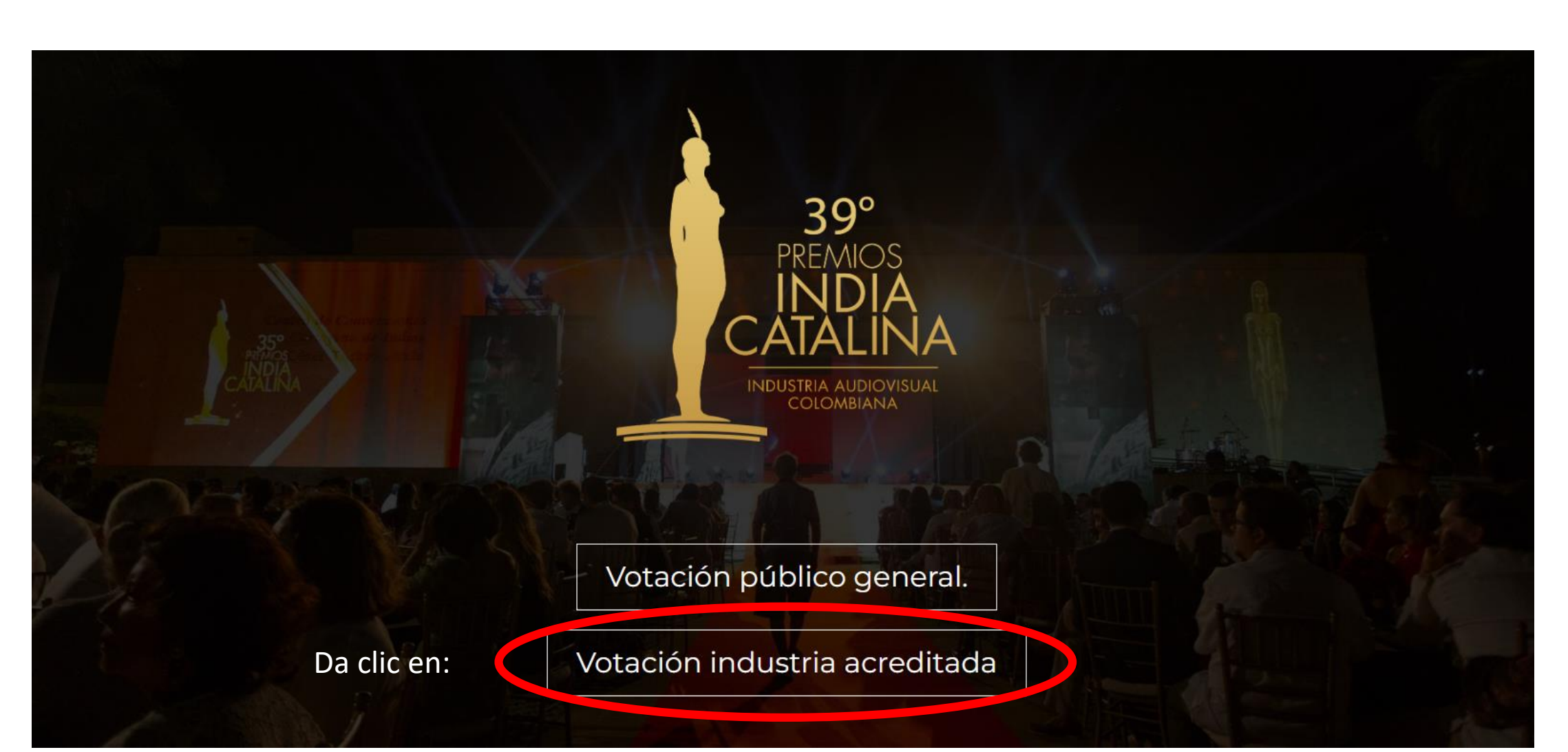

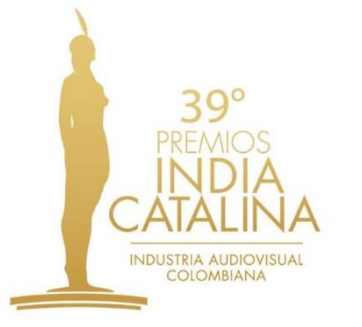

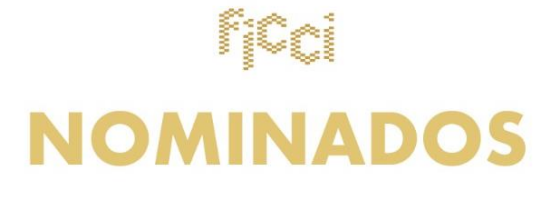

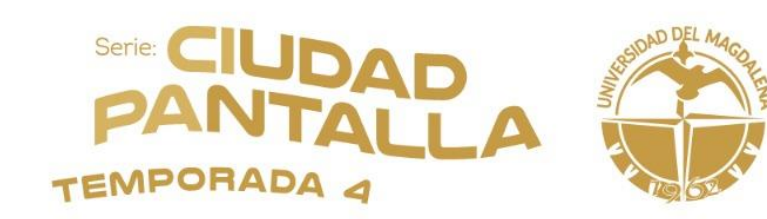

| Regístrate con tu correo institucional o a | I personal                           |   |
|--------------------------------------------|--------------------------------------|---|
| 39°<br>PREMIOS                             | Nombres Apellidos   Email Contraseña | 2 |
| CATALINA<br>INDUSTRIA AUDIOVISUAL          | Contraseña                           | 2 |
| COLOMBIANA                                 | ¿Ya tienes una cuenta?               |   |

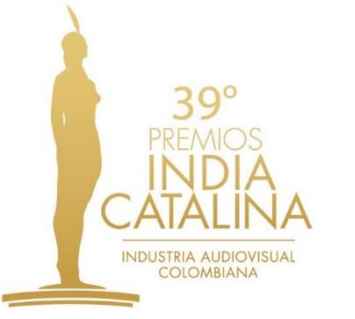

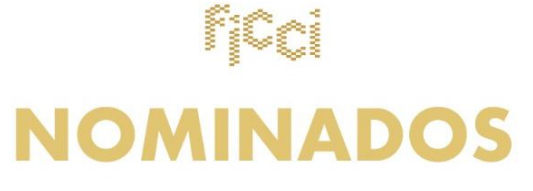

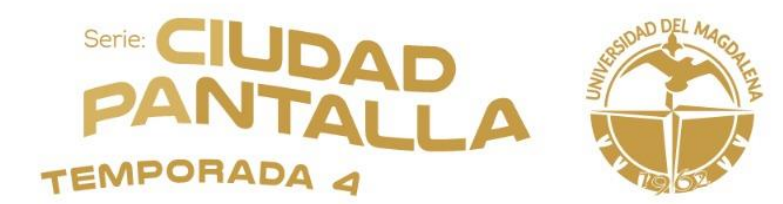

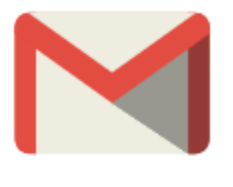

¡Confimar tu Email!

¡Gracias por registrarte!, Enviaremos un correo Electronico para verificar tu cuenta

ACEPTAR

Luego de registrar sus datos, debe ingresar a su correo y confirmar postulación

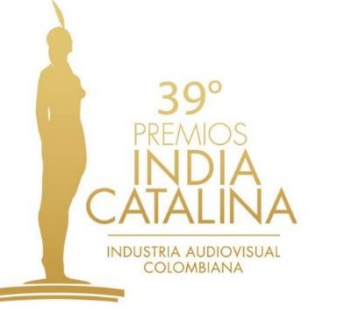

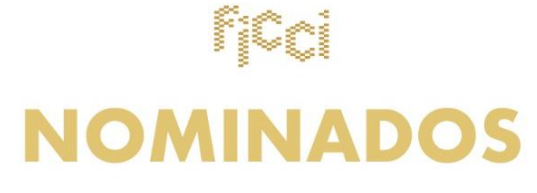

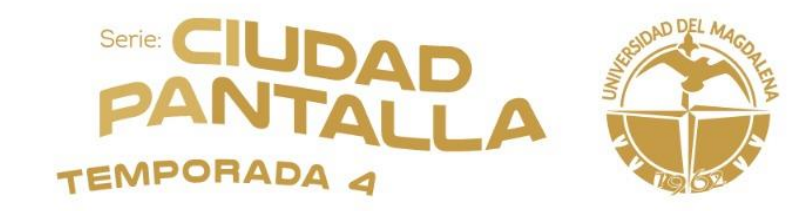

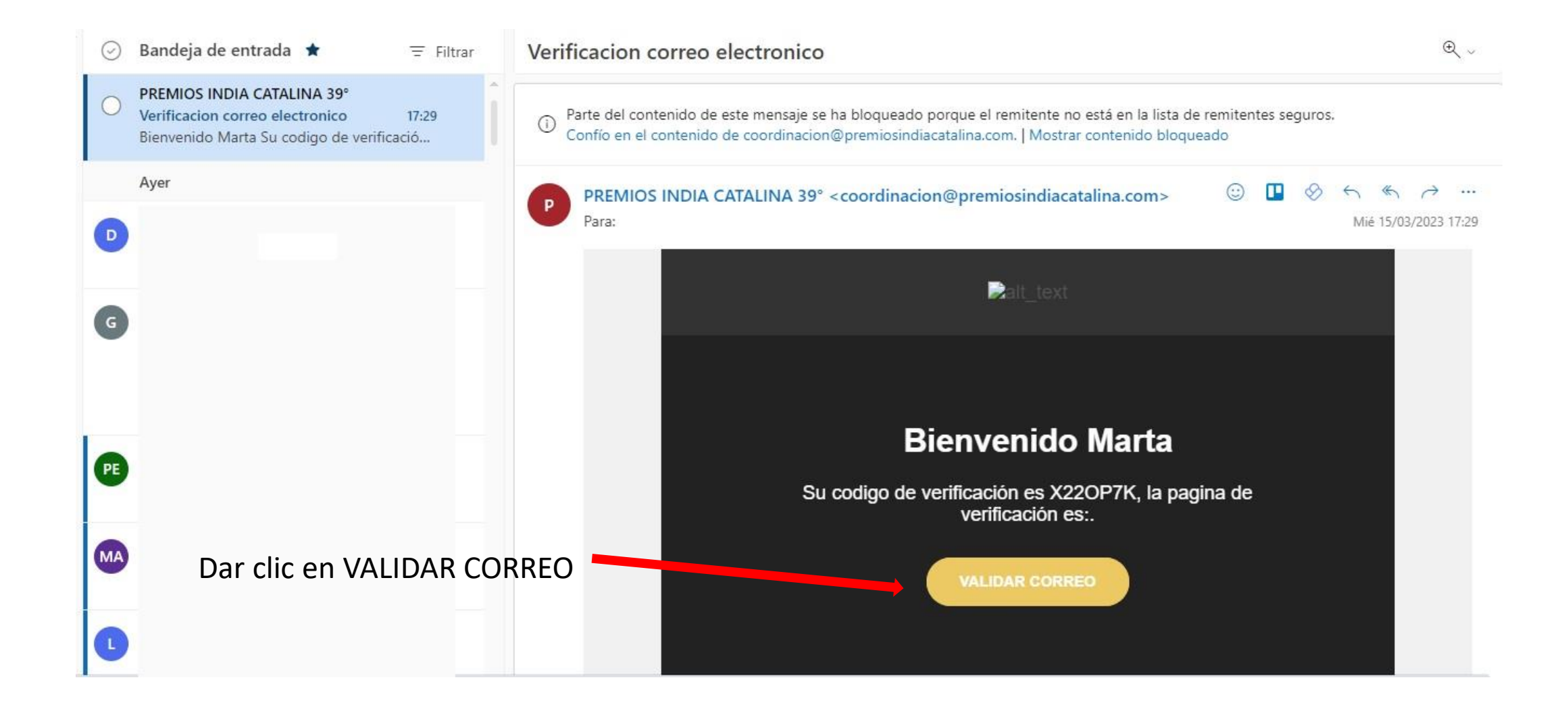

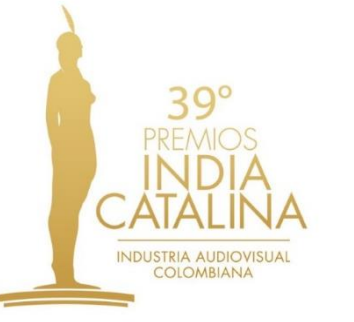

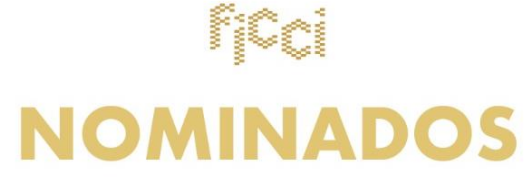

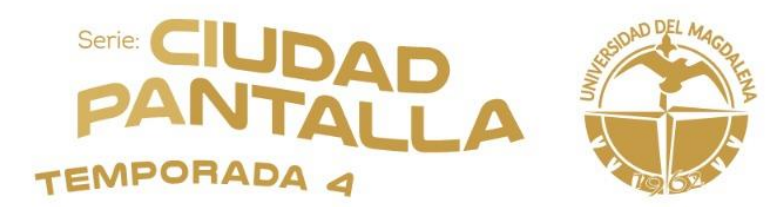

Luego de validad correo, se abrirá una ventana informando que su confirmación fue correcta, dar clic en ACEPTAR

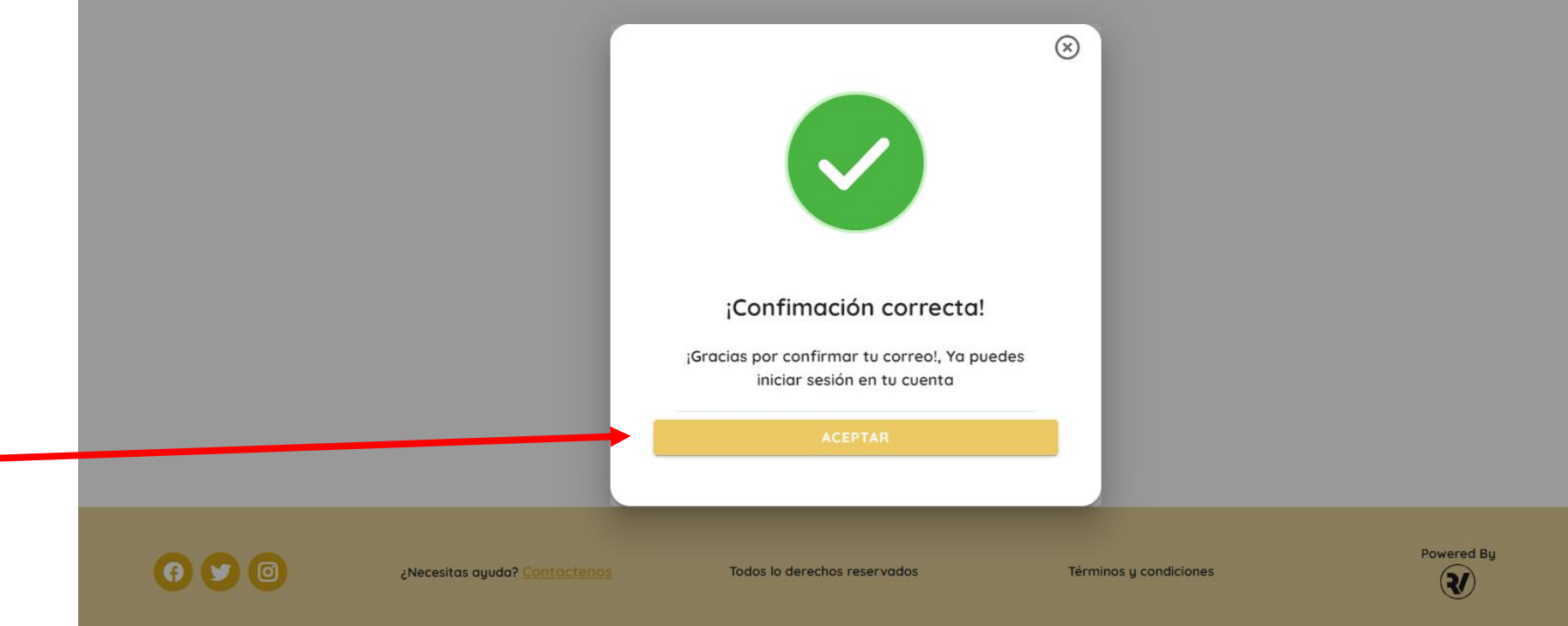

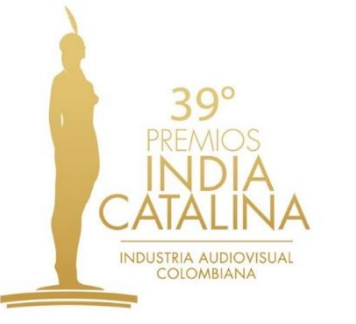

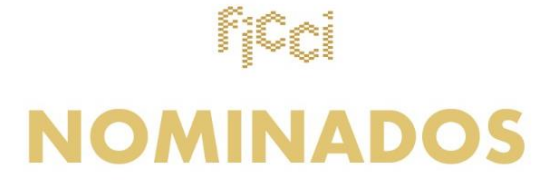

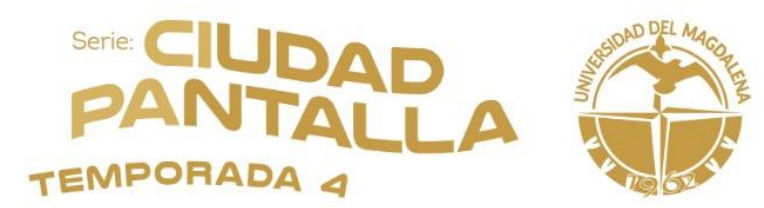

|                                  | 39°<br>PREMIOS        |
|----------------------------------|-----------------------|
| comáticamente<br>donde le indica | INDUSTRIA AUDIOVISUAL |
| ciar sesión,<br>rreo y la        | COLOMBIANA            |

| Correo Electrónico |                         |
|--------------------|-------------------------|
| Contraseña         | 2                       |
|                    | Olvidé la contrase      |
|                    | INGRESAR                |
| ùAs                | n no tienes una cuenta? |
|                    | CREAR CUENTA            |

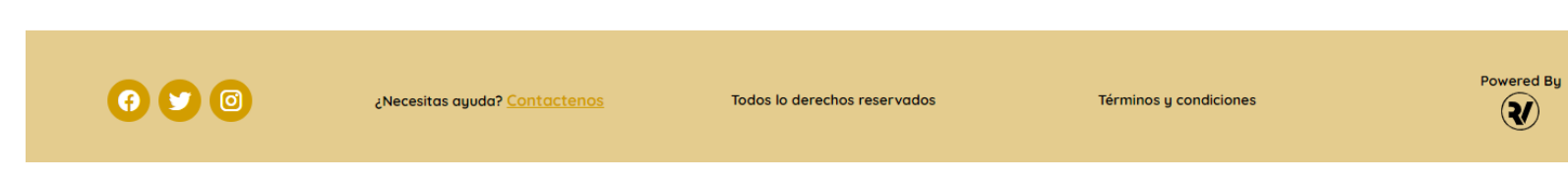

Se abrirá aut una ventana que debe inic añade su cor contraseña creada por usted

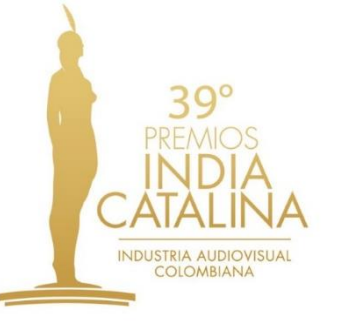

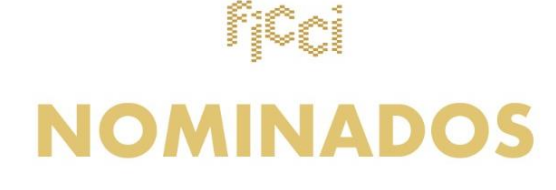

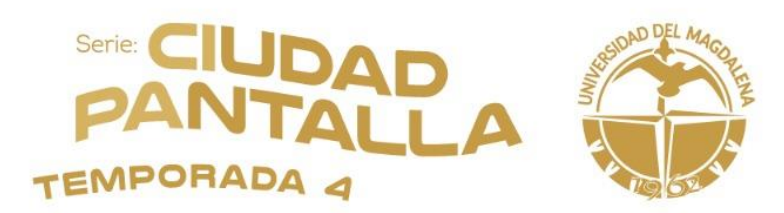

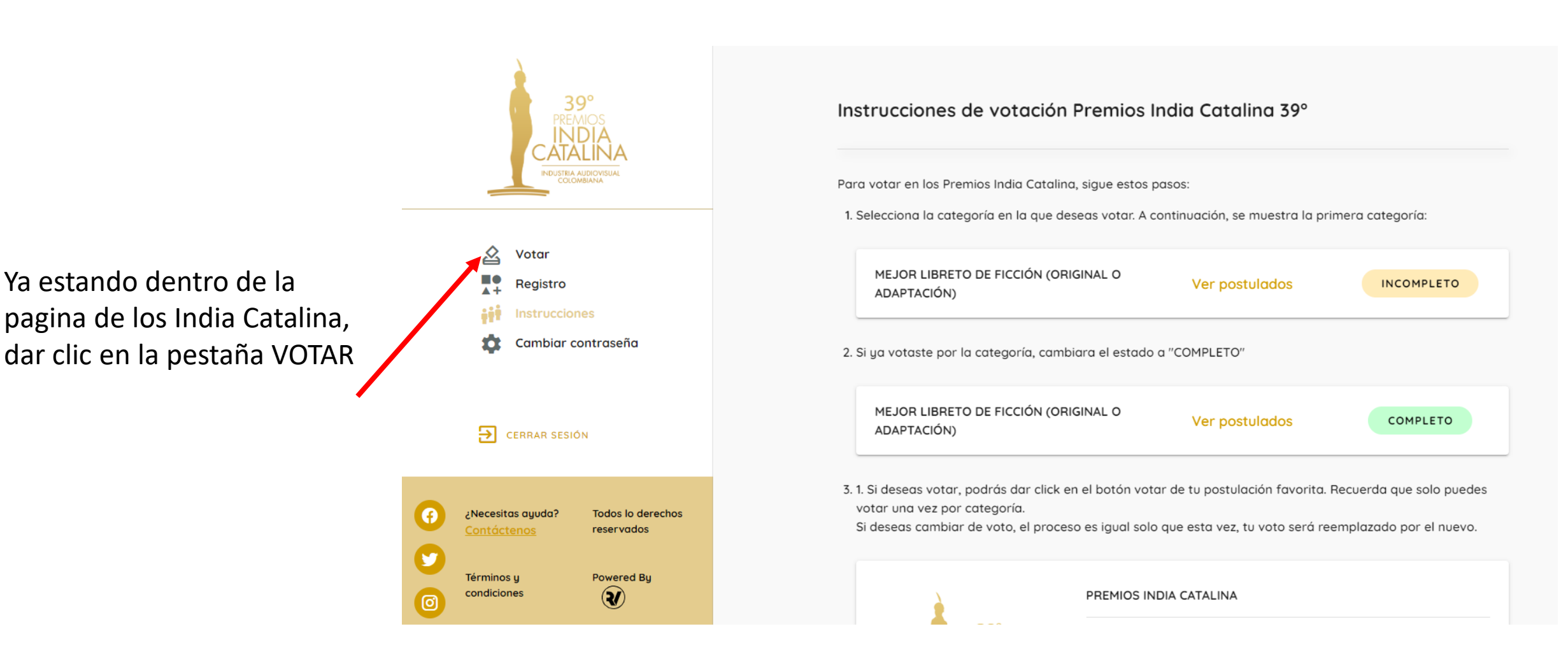

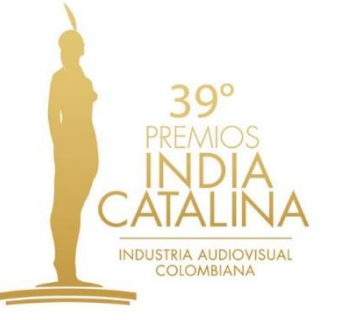

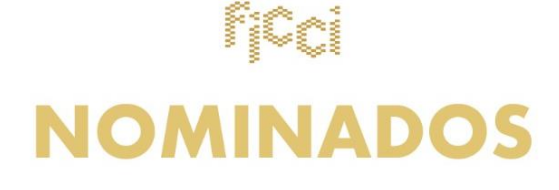

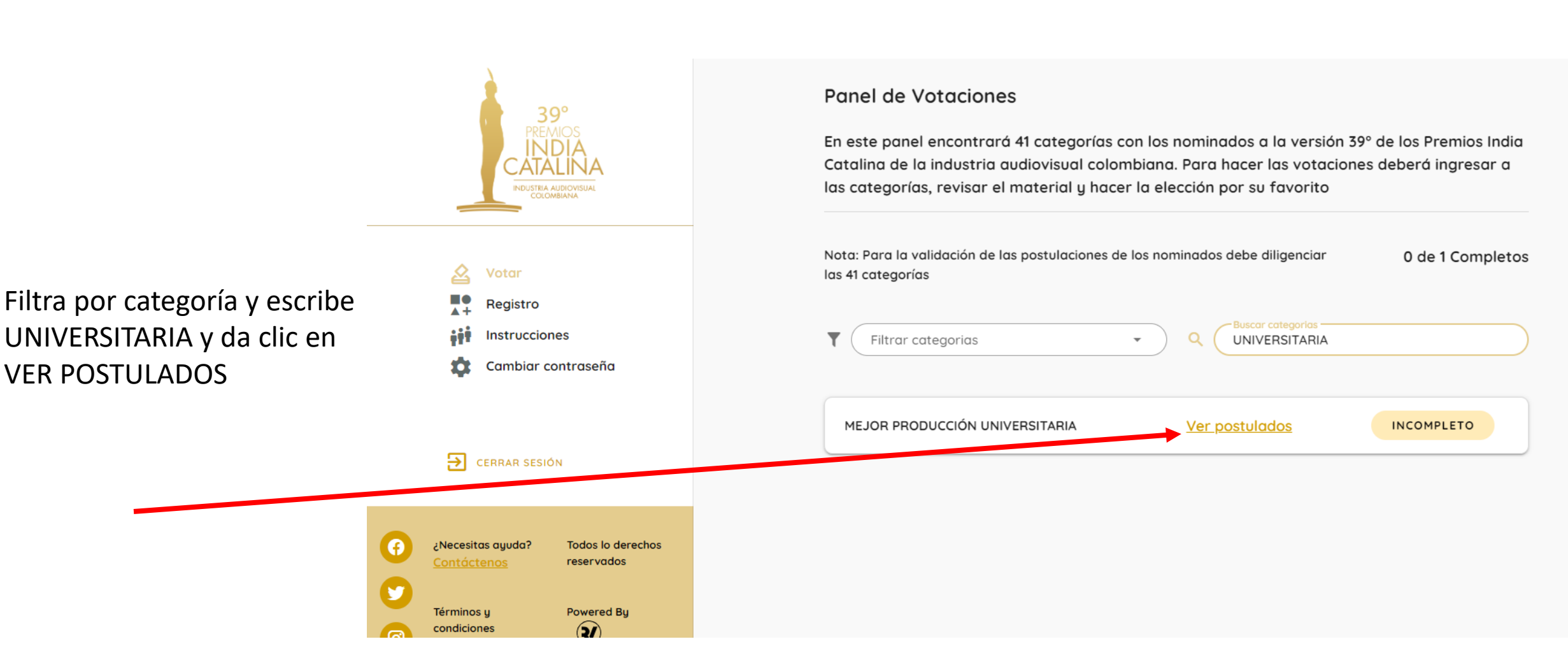

TEMPORADA

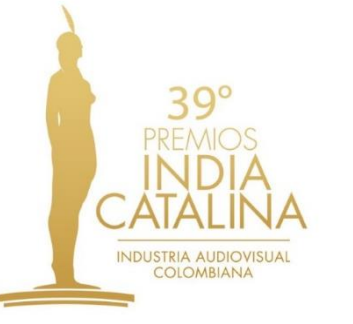

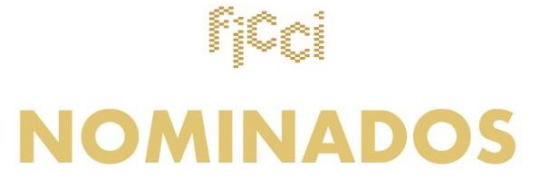

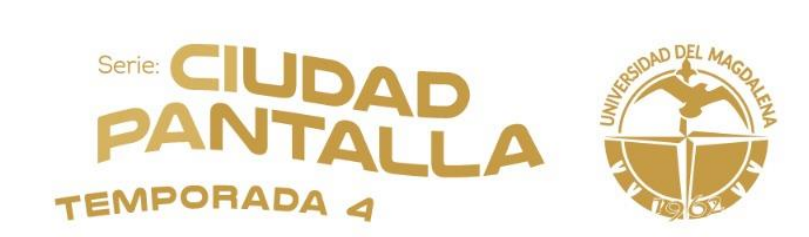

|                  | UNIVERSIDAD DEL<br>MAGDALENA<br>Programa: Seriado Ciudad<br>Pantalla - Temporada 4<br>Canal: Universidad del<br>Magdalena<br>Numero de capitulos: 5 | UDECETEVÉ CANAL<br>Programa: El que sabe, sabe<br>Canal: Udecetevé -<br>Unicartagena<br>Numero de capitulos: 4<br>Sinopsis Ver video |
|------------------|----------------------------------------------------------------------------------------------------|----------------------------------------------------------------------------------------------------|
|                  | Sinopsis Ver video                                                                                                    | VOTAR                                                                                                    |
|                  | VOTAR                                                                                                    |                                                                                                    |
|                  | RELATOS DE UNA COLOMBIA                                                                                                    | UNIVERSIDAD NACIONAL DE                                                                                                    |
|                  | DIVERSA - PONTIFICIA U.                                                                                                    | COLOMBIA - UNIMEDIOS -                                                                                                    |
|                  | JAVERIANA -ESP. EN TV<br>EXPANDIDA Y TRANSMEDIA                                                                                                    |                                                                                                    |
| Colomb<br>Colomb |                                                                                                    | Programa: La Historia Detrás                                                                                                    |
|                  | Deserverse: Deletes de las                                                                                                    | de les Cesse l Terreserede 7                                                                                                    |

La Universidad del Magdalena esta nominada con el proyecto SERIADO CIUDAD PANTALLA, da clic en VOTAR

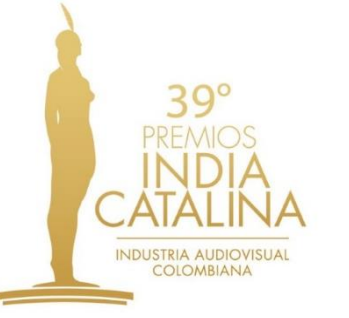

voto, recibirás una

notificación de que

se guardó con éxito,

dar clic en aceptar

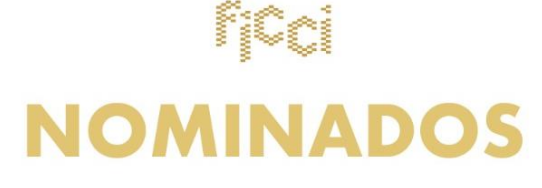

MEJOR PRODUCCIÓN UNIVERSITARIA:

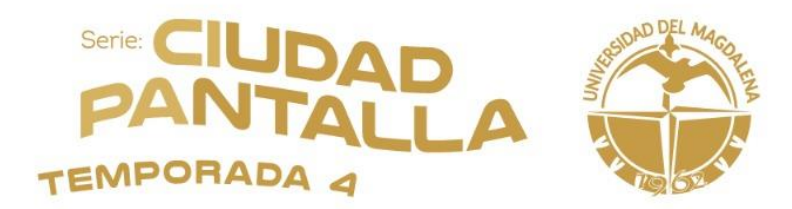

MEJOR PRODUCCIÓN UNIVERSITARIA En este panel debe seleccionar el postulado favorito en dicha categoría. Recuerda que solo debes escoger uno.  $\otimes$ **UDECETEVÉ CANAL** 盗 Votar Programa: El que sabe, sabe Registro Luego de registrar el Canal: Udecetevé -Instrucciones Unicartagena Numero de capitulos: 4 Cambiar contraseña 1 ¡Tu voto se ha guardado con exito! Sinopsis Ver video VOTAR ¡Gracias por votar, la votación se realizo CERRAR SESIÓN correctamente ¿Necesitas ayuda? Todos lo derechos reservados **RELATOS DE UNA COLOMBIA** UNIVERSIDAD NACIONAL DE Y **DIVERSA - PONTIFICIA U.** COLOMBIA - UNIMEDIOS -Powered By JAVERIANA -ESP. EN TV **TELEVISION UNAL** Términos y condiciones **R** EXPANDIDA Y TRANSMEDIA u La Historia Dotr

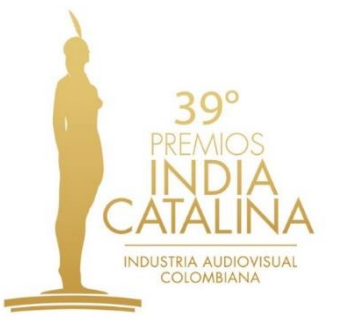

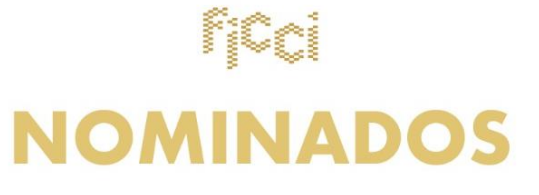

Serie: CIUDAD PANTALLA

MEJOR PRODUCCIÓN UNIVERSITARIA:

Finalmente quedara en verde el voto registrado a la Unimagdalena.

¡Gracias por tu voto!

Si deseas ver la temporada completa ingresa a www.videosferas.com

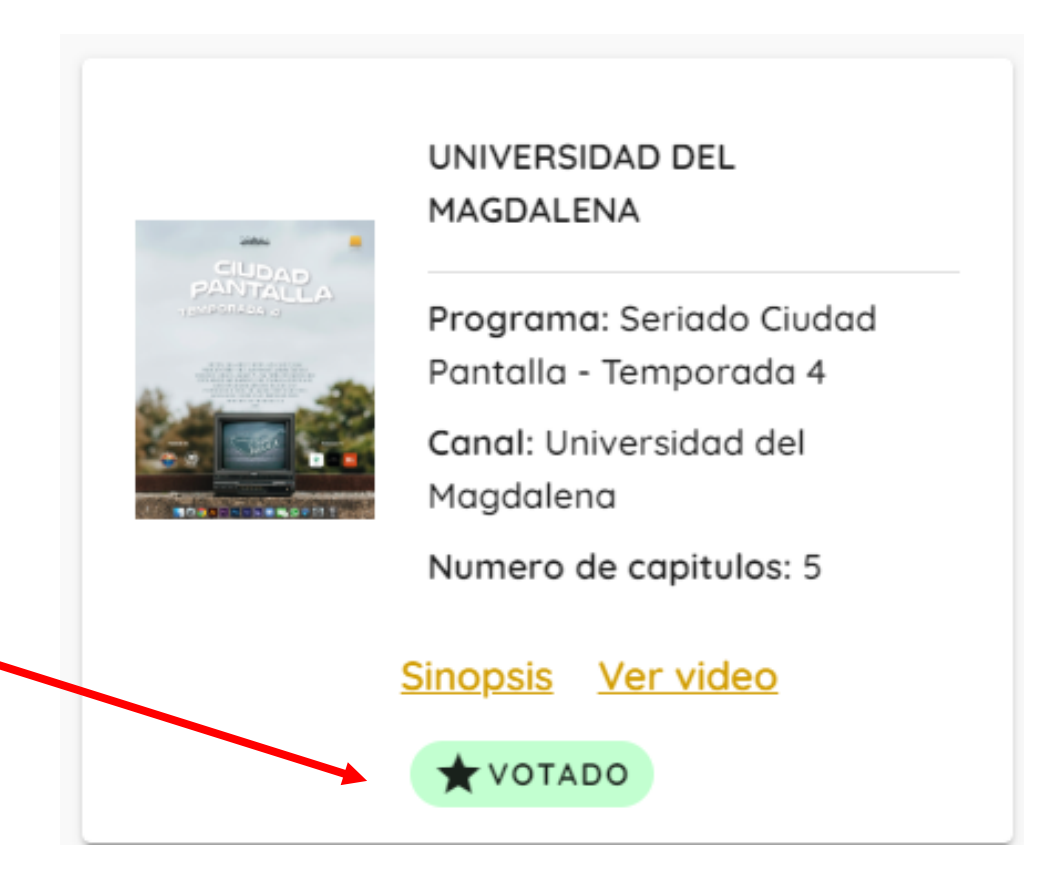